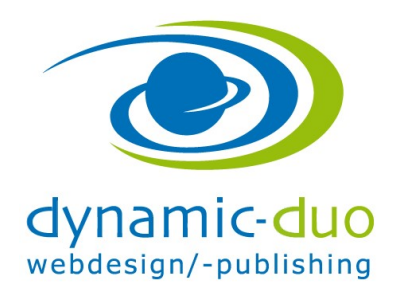

# Inhalte Beiträge sortieren, Reihenfolge bestimmen

#### Inhaltsverzeichnis

| 1. | Grundlagen                  | . 2 |
|----|-----------------------------|-----|
| 2. | Nach Reihenfolge            | . 3 |
| 3. | Nach Veröffentlichungsdatum | . 5 |
| 4. | Nach Erstellungsdatum       | . 6 |

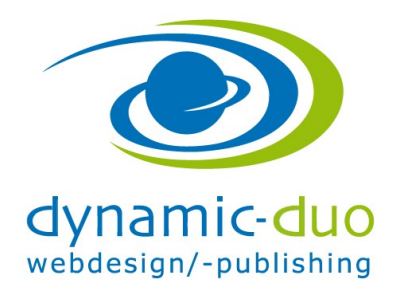

9. August 2016 Seite 2 von 6

## 1. Grundlagen

Die Grundeinstellung wie sortiert werden soll, ist im Menüpunkt oder im Modul zu setzen. Das haben wir bereits erledigt

| 🕱 System - Benutzer -         | • Menüs • Inhalt • Komponenten • Erweiterungen • Hilfe •        | Community Builder 👻              | Kinderkrippen 🗗 🕻                                     | 9 - 10       |
|-------------------------------|-----------------------------------------------------------------|----------------------------------|-------------------------------------------------------|--------------|
| 🖻 Beiträge                    |                                                                 |                                  | Mool 🐹                                                | א <u>ו</u> י |
| Neu     Be     The papierkorb | earbeiten 🗸 Veröffentlichen 🔇 Verstecken 🖈 Haupteintrag 🗋 🌣 Kei | in Haupteintrag 🗠 Archivieren 🗹  | Freigeben     Stapelverarbeitung     Hilfe     Option | en           |
| )<br>Beiträge                 | Suche Q Suchwerkzeuge - Zurüc                                   | ckseizen                         | Reihenfolge aufsteigend * 20                          | *            |
| Kategorien                    | - Status wählen -                                               | - Zugriffsebene wählen - 🔹 🔻     | - Sprache wählen - 🔹                                  |              |
| Haupteinträge                 | - Schlagwort wählen - The Autor wählen -                        | - Max. Ebenen wählen - 🔹         |                                                       |              |
|                               |                                                                 | Zugriffsebene Autor              | Sprache Datum Zugriffe                                | ID           |
|                               | Unser Team (Alias: unser-team)<br>Kategorie: Team               | Öffentlich Bestrice<br>Brupbache | Alle 24.11.2014 24<br>er                              | 8            |
|                               | l v ☆ vorname Name (Allas: vorname-name3)<br>Kategorie: Team    | Öffentlich Bestrice<br>Brupbache | Alle 24.11.2014 21                                    | 14           |
|                               | i Vorname Name (Alias: vorname-name2)<br>Kategorie: Team        | Öffentlich Beatrice<br>Brupbache | Alle 24.11.2014 19<br>er                              | 13           |
|                               | । Vorname Name (Alias: vorname-name1)<br>Kategorie: Team        | Öffentlich Beatrice<br>Brupbache | Alle 24.11.2014 19<br>er                              | 12           |
|                               | । Vorname Name (Alias: vorname-name)<br>Kategorie: Team         | Öffentlich Bestrice<br>Brupbache | Alle 24.11.2014 19<br>er                              | 11           |
|                               |                                                                 |                                  |                                                       |              |
|                               | 6                                                               |                                  |                                                       |              |
|                               |                                                                 |                                  |                                                       |              |
|                               |                                                                 |                                  |                                                       |              |
|                               |                                                                 |                                  |                                                       |              |

• In den Inhalten Beiträge mit dem Suchwerkzeug anklicken und dann auf die gewünschte Kategorie filtern. Die Beiträge dieser Kategorie werden nun aufgelistet

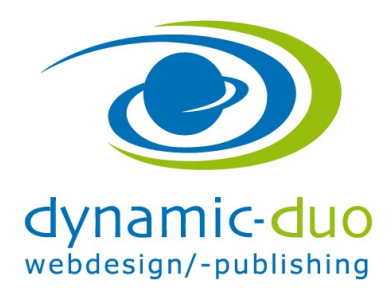

9. August 2016 Seite 3 von 6

# 2. Nach Reihenfolge

| 🕱 System 🗸 Benutzer 🗸     | Menüs 🗸 Inhalt 🛪 Komponenten 🖌 Erweiterungen 🛪 Hilfe 🛪        | Community Builder 👻               | Kinderkrippen 🗗 🌻 🗸            |
|---------------------------|---------------------------------------------------------------|-----------------------------------|--------------------------------|
| 🖻 Beiträge                |                                                               |                                   | 🔀 Joomla!'                     |
| Neu     Be     Papierkorb | arbeiten 🗸 Veröffentlichen 🖉 Verstecken 🔭 Haupteintrag 🛱 Kein | Haupteintrag Archivieren          | Freigeben Stapelverarbeitung   |
| (C)                       | Suche Q Suchwerkzeuge - Zurück                                | ksetzen                           | Reihenfolge aufsteigend * 20 * |
| Kategorien                | - Status wählen - • • - Team •                                | - Zugriffsebene wählen - 🔹        | - Sprache wählen -             |
| Haupteinträge             | - Schlagwort wählen - • • - Autor wählen - •                  | - Max. Ebenen wählen - 🔹 🔻        |                                |
| (                         | ◆ - C Status Titel                                            | Zugriffsebene Autor               | Sprache Datum Zugriffe ID      |
|                           | UnSer Team (Alias: unser-team)<br>Kategorie: Team             | Öffentlich Beatrice<br>Brupbacher | Alle 24.11.2014 24 8           |
|                           | Vorname Name (Alias: vorname-name3)<br>Kategorie: Team        | Öffentlich Beatrice<br>Brupbacher | Alle 24.11.2014 21 14          |
|                           | Vorname Name (Alias: vorname-name2)<br>Kategorie: Team        | Öffentlich Beatrice<br>Brupbacher | Alle 24.11.2014 19 13          |
|                           | Vorname Name (Alias: vorname-name1)<br>Kategorie: Team        | Öffentlich Beatrice<br>Brupbacher | Alle 24.11.2014 19 12          |
|                           | I ✓ ☆ ▼ Vorname Name (Alias: vorname-name)<br>Kategorie: Team | Öffentlich Beatrice<br>Brupbacher | Alle 24.11.2014 19 11          |
|                           |                                                               |                                   |                                |
|                           |                                                               |                                   |                                |
|                           |                                                               |                                   |                                |
|                           |                                                               |                                   |                                |
|                           |                                                               |                                   |                                |

• auf das kleine Doppelpfeil-Symbol klicken

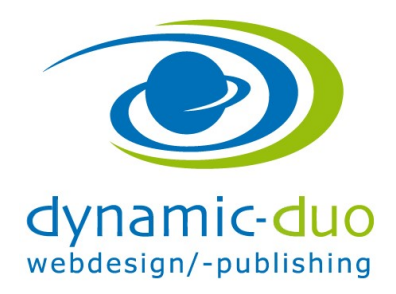

9. August 2016 Seite 4 von 6

| 🐹 System - Benutzer - | Menüs - Inhalt - Kompo    | onenten - Erweiterungen - Hilfe -                                      | Community Builder 🗸               | Kinderkrippen 🗗 🌣 🚽            |
|-----------------------|---------------------------|------------------------------------------------------------------------|-----------------------------------|--------------------------------|
| Beiträge              |                           |                                                                        |                                   | 🌠 Joomla!'                     |
| Neu     Papierkorb    | earbeiten Veröffentlichen | 🛿 Verstecken 🔶 Haupteintrag 🛱 Kein                                     | Haupteintrag 🗠 Archivieren 🗹      | Freigeben Stapelverarbeitung   |
| (C)                   | Suche                     | Q Suchwerkzeuge - Zurück                                               | ksetzen                           | Reihenfolge aufsteigend v 20 v |
| Kategorien            | - Status wählen -         | • - Team •                                                             | - Zugriffsebene wählen - 🔹 🔻      | - Sprache wählen -             |
| Haupteinträge         | - Schlagwort wählen -     | <ul> <li>Autor wählen -</li> </ul>                                     | - Max. Ebenen wählen - 🔹 🔻        |                                |
|                       | 🗢 📄 Status Ti             | tel                                                                    | Zugriffsebene Autor               | Sprache Datum Zugriffe ID      |
|                       |                           | nS€r T€3m (Alias: unser-team)<br>ategorie: Team                        | Öffentlich Bestrice<br>Brupbacher | Alle 24.11.2014 24 8           |
|                       | 1 🗌 🗹 🛧 🔻 W               | omame Name (Allas: vorname-name)                                       | Öffentlich Bestrice               | Alle 24.11.2014 19 11          |
|                       |                           | ategorie: Team<br>orname Name (Alias: vorname-name3)<br>ategorie: Team | Öffentlich Bestrice<br>Brupbacher | Alle 24.11.2014 21 14          |
|                       |                           | orname Name (Alias: vorname-name2)<br>ategorie: Team                   | Öffentlich Bestrice<br>Brupbacher | Alle 24.11.2014 19 13          |
|                       |                           | orname Name (Alias: vorname-name1)<br>ategorie: Team                   | Öffentlich Beatrice<br>Brupbacher | Alle 24.11.2014 19 12          |
|                       |                           |                                                                        |                                   |                                |
|                       |                           |                                                                        |                                   |                                |

• Den Beitrag mit Drag and Drop an die gewünschte Position verschieben

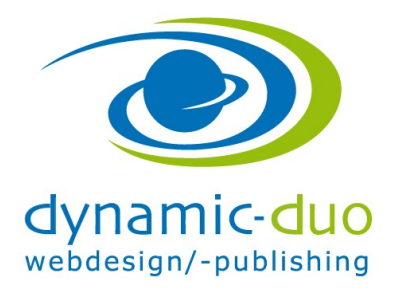

9. August 2016 Seite 5 von 6

### 3. Nach Veröffentlichungsdatum

Der Beitrag muss im Editiermodus geöffnet werden

| X System Benutze         | er Menüs Inhalt Komponenten         | Erweiterungen Hilfe Community Builder               | Kinderkrippen 🗗 🌻 |
|--------------------------|-------------------------------------|-----------------------------------------------------|-------------------|
| Speichern                | ✓ Speichern & Schließen ↓ Speichern | & Neu 🕒 Als Kopie speichern 🗠 Versionen 😵 Schließen | • Hilfe           |
| Titel * Vorname Nam      | e                                   | Alias vorname-name                                  |                   |
| Inhalt Veröffentlichun   | g Bilder und Links Optionen k       | Konfigurieren des Editorfensters Berechtigungen     |                   |
| Veröffentlichung starten | 2014-11-24 18:11:53                 | Meta-Beschreibung                                   |                   |
| Veröffentlichung beenden |                                     |                                                     |                   |
| Erstellungsdatum         | 2014-11-24 18:11:53                 | Meta-Schlüsselwörter                                |                   |
| Autor                    | Beatrice Brupbacher                 |                                                     |                   |
| Autoralias               |                                     | Schlüsselreferenz                                   |                   |
| Bearbeitungsdatum        | 2015-10-01 08:35:47                 | Robots Globale Einstellung                          | v                 |
| Bearbeitet von           | Beatrice Brupbacher                 | Autor                                               |                   |
| Uberarbeitung            | 2                                   | Inhaltsrechte                                       |                   |
| Zugriffe                 | 19                                  |                                                     |                   |
|                          |                                     | Externe Referenz                                    |                   |
|                          |                                     |                                                     |                   |

- In das Register Veröffentlichung wechseln
- Im Veröffentlichungsdatum das entsprechende Datum eingeben

Nun das entsprechende Datum eingeben, je nach Sortierung. Neuester zuerst = muss das neueste Datum haben (wird meistens so bei den News verwendet)

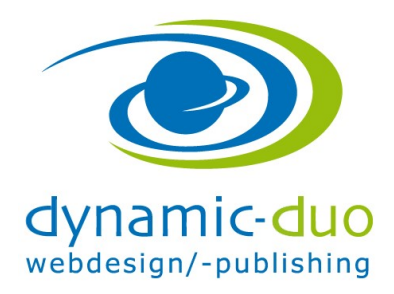

9. August 2016 Seite 6 von 6

## 4. Nach Erstellungsdatum

| 🐹 System Benutze         |                                     |                                                 |                       | Kinderkrippen 🗗 🌼 |
|--------------------------|-------------------------------------|-------------------------------------------------|-----------------------|-------------------|
| 🥒 Beiträge: Bear         | beiten                              |                                                 |                       | 🌠 Joomla!'        |
| 🗹 Speichern              | ✓ Speichern & Schließen + Speichern | & Neu 🗋 Als Kopie speichern 🖾 Versionen 🙆 S     | chließen              | O Hilfe           |
| Titel * Vorname Nam      | e                                   | Alias vorname-name                              |                       |                   |
| Inhalt Veröffentlichung  | Bilder und Links Optionen           | Konfigurieren des Editorfensters Berechtigungen |                       |                   |
| Veröffentlichung starten | 2014-11-24 18:11:53                 | Meta-Beschreibung                               |                       |                   |
| Veröffentlichung beenden |                                     |                                                 |                       |                   |
| Erstellungsdatum         | 2014-11-24 18:11:53                 | Meta-Schlüsselwörter                            |                       |                   |
| Autor                    | Beatrice Brupbacher                 | 1                                               |                       |                   |
| Autoralias               |                                     | Schlüsselreferenz                               |                       |                   |
| Bearbeitungsdatum        | 2015-10-01 08:35:47                 | Robots                                          | Globale Einstellung * |                   |
| Bearbeitet von           | Beatrice Brupbacher                 | Autor                                           |                       |                   |
| Überarbeitung            | 2                                   | Inhaltsrechte                                   |                       |                   |
| Zugriffe                 | 19                                  |                                                 |                       |                   |
| ID                       | 11                                  | Externe Referenz                                |                       |                   |
|                          |                                     |                                                 |                       |                   |

• Im Erstellungsdatum das entsprechende Datum eingeben

(ACHTUNG dieses Datum kann im Frontend nicht überschrieben werden und ist daher nicht so geeignet für die Sortierung)